## Инструкция по проверке (верификации) работ аспиранта в Личном кабинете на org.fa.ru

Для проверки работ аспиранта из плана НИР, необходимо:

•перейти в меню «Верификация достижений» (1)

•на вкладке «Рейтинги»(2) перейти к просмотру выполнения плана выбранным аспирантом(3):

| ФИНАНСОВЫЙ<br>УНИВЕРСИТЕТ<br>Установление и состанование и состанование и с |                     | 2                                      |           |            |               |    |                                  | 15:C | 5      | Про<br>Пр | офиль<br>еподавате | ль   |
|----------------------------------------------------------------------------------------------------|---------------------|----------------------------------------|-----------|------------|---------------|----|----------------------------------|------|--------|-----------|--------------------|------|
| ИПР/ИКО                                                                                                    | Рейтинги            | Достижения                             | Документы | Ана        | алитика       |    |                                  |      |        |           |                    |      |
| Конкурс ППС С                                                                                                    | Рейтинги аспирантов |                                        |           |            |               |    |                                  |      |        |           |                    |      |
| достижений<br>ПГАС                                                                                                    | Записей: 1          |                                        | _         |            |               |    |                                  | T    | Фильтр |           | <b>С</b> Очис      | гить |
| Ещё -                                                                                                    | ФИО                 |                                        | 3         | <b>†</b> ↓ | Статус        | ţţ | Подразделение                    | †↓   | Факт   | †↓        | Оценки             | 1    |
| карта сайта 1                                                                                                    | •                   | Артемов Никита Николаевич<br>эФДОКП-ба |           |            | 🕜 На проверке |    | Институт аспирантурь             |      | ы 1    |           |                    |      |
|                                                                                                    |                     |                                        |           |            |               | M  | <ul> <li>▲ 1 ▶ ▶ 20 N</li> </ul> | ~    |        |           |                    |      |

В интерфейсе верификации отображаются выполненные работы (1) и приложенные подтвержденные документы (2). Для принятия решения у проверяющего есть инструменты подтверждения и отклонения (3):

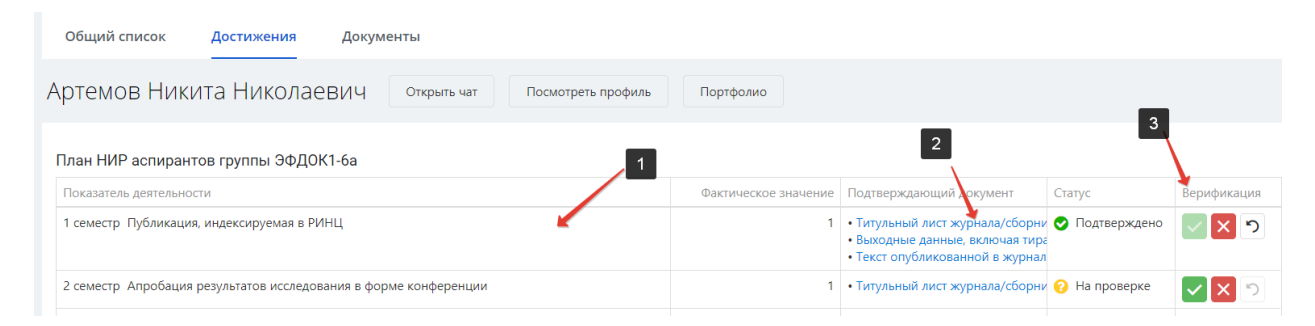

Чтобы отменить ранее установленное решение, руководитель

департамента может нажать кнопку 💟 .

После этого статус проверки изменится и будет «На проверке»